## **ENABLING NOTIFICATIONS ("PUSH NOTIFICATIONS") IN THE SMART BANKING APPLICATIONG**

#### STEP 1

Log in to the Smart Banking application

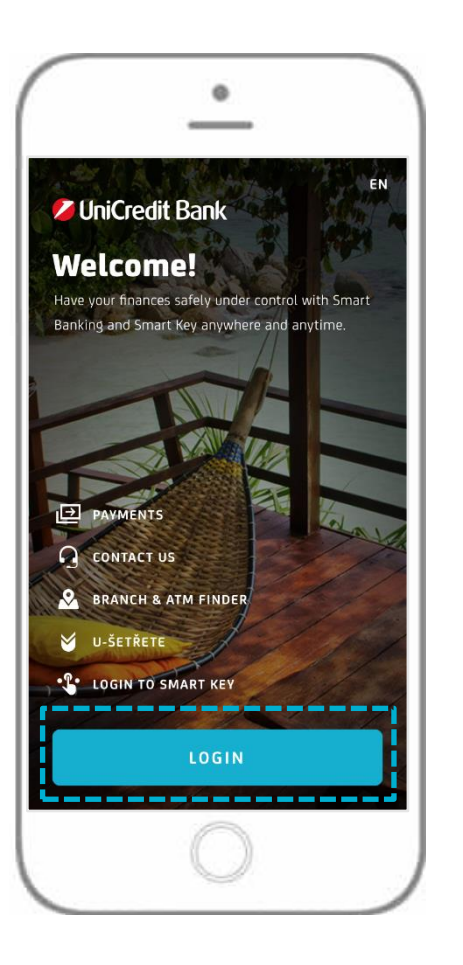

**STEP 2** Click on "More" in the lower right corner

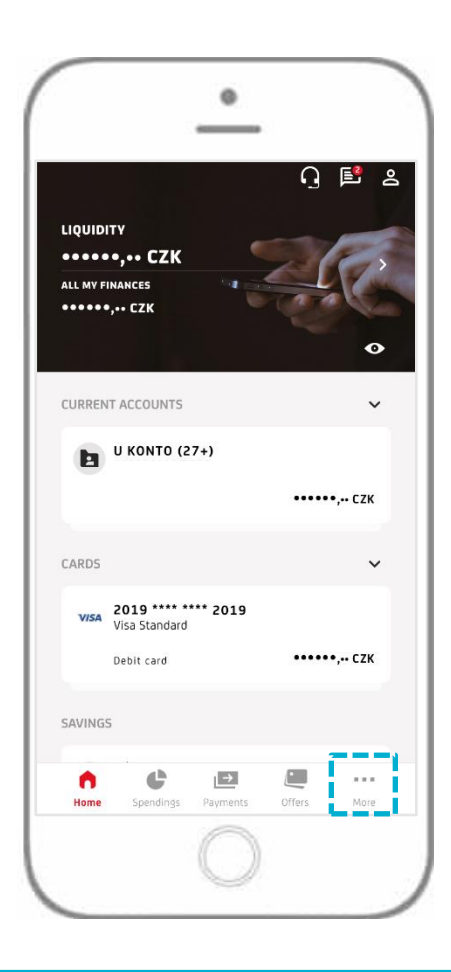

**STEP 3** Click on "SETTINGS"

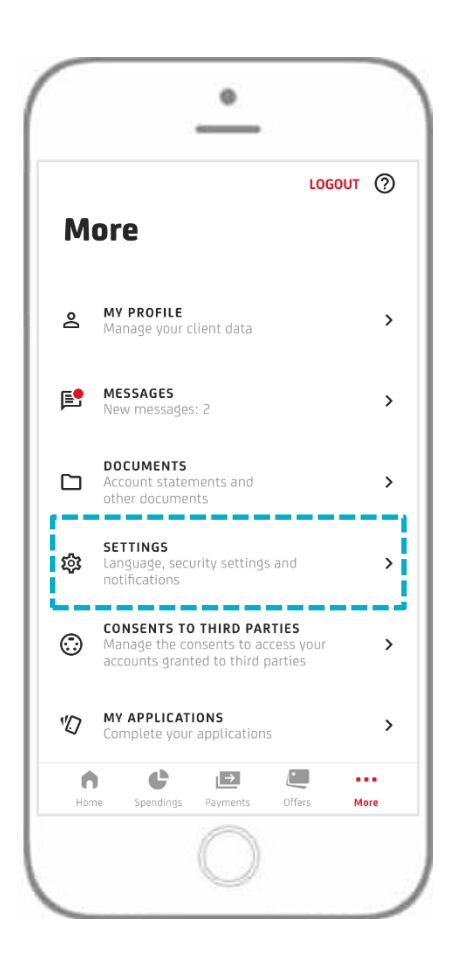

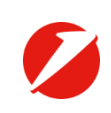

# **ENABLING NOTIFICATIONS ("PUSH NOTIFICATIONS") IN THE SMART BANKING APPLICATIONG**

## **STEP 4**

Select the option "NOTIFICATIONS"

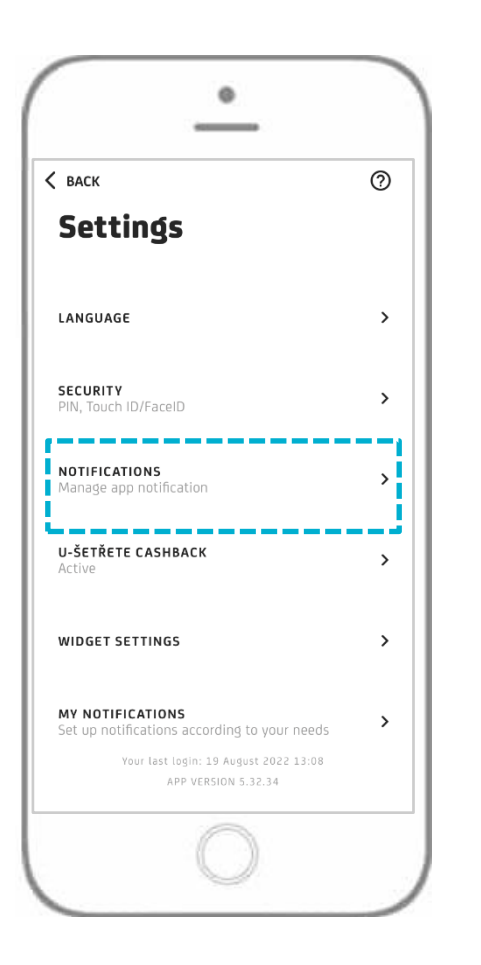

#### **STEP 5** Enable all notifications

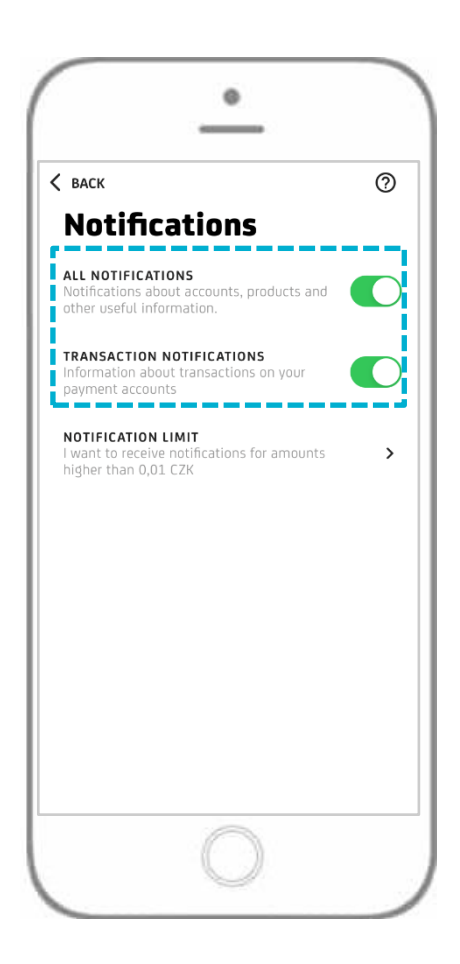

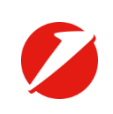

## **ENABLING NOTIFICATIONS ("PUSH NOTIFICATIONS") IN SMART KEY**

**STEP 1** Log in to Smart key

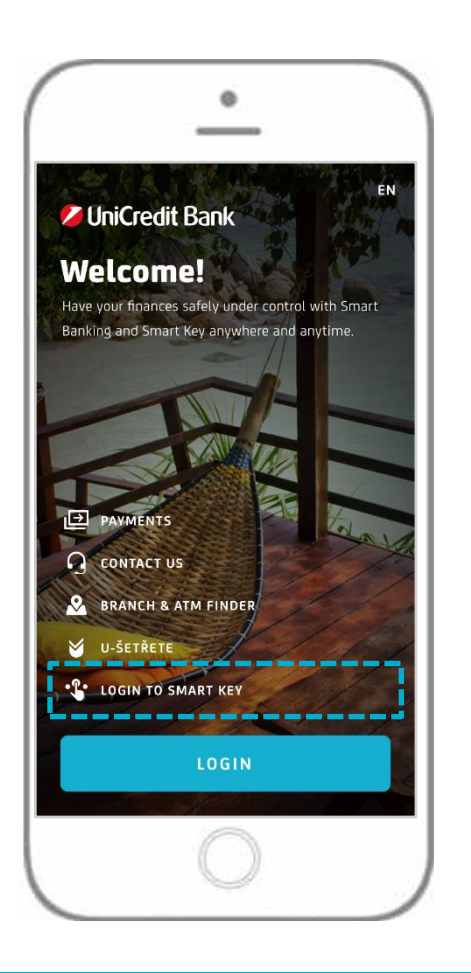

**STEP 2** Click on "Settings"

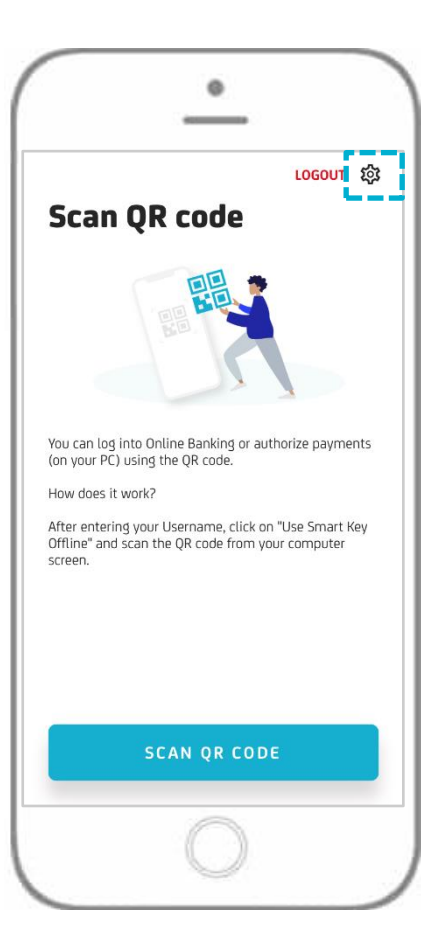

**STEP 3** Enable notifications

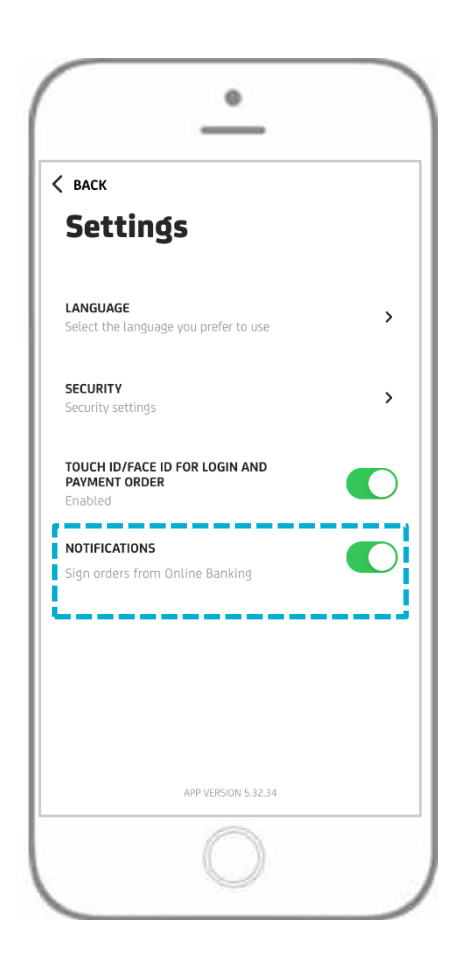

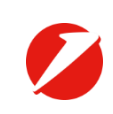